## Creating a Hidden Prefetch File to Bypass Normal Forensic Analysis

binary-zone.com/2019/05/26/creating-a-hidden-prefetch-file-to-bypass-normal-forensic-analysis

View all posts by [email protected]  $\rightarrow$ 

26 May 2019

While doing more experiments of running EXEs and Malicious EXEs from ADS and Stealthy ADS to continue my previous work "<u>Can We Say Farewell to Hiding Malicious EXEs in</u> <u>Stealth ADS</u>", and in order to create a forensic image and share it with the community as I mentioned <u>here</u>, I found some unusual findings!

When creating a forensic image, I also create a list of files and directories within that image, as seen in Figure 1, just for further checking and verification purposes. So, as usual, was doing the image to share and I noticed the following:

| 1000000000                                |         |                                                                             |
|-------------------------------------------|---------|-----------------------------------------------------------------------------|
| WELCOME.TXT                               | Windows | 10 [NTFS]\[root]\Windows\Prefetch\WELCOME.TXT\                              |
| WELCOME2.TXT                              | Windows | 10 [NTFS]\[root]\Windows\Prefetch\WELCOME2.TXT\                             |
| WINDOWS-KB890830-X64-V5.70.EX-E982F4E4.pf | Windows | 10 [NTFS]\[root]\Windows\Prefetch\WINDOWS-KB890830-X64-V5.70.EX-E982F4E4.pf |
| WINDOWSINTERNAL.COMPOSABLESHE-EE394D7A.pf | Windows | 10 [NTFS]\[root]\Windows\Prefetch\WINDOWSINTERNAL.COMPOSABLESHE-EE394D7A.pf |
| WINLOGON.EXE-8163EECC.pf                  | Windows | 10 [NTFS]\[root]\Windows\Prefetch\WINLOGON.EXE-8163EECC.pf                  |
| WLRMDR.EXE-DDA57653.pf                    | Windows | 10 [NTFS]\[root]\Windows\Prefetch\WLRMDR.EXE-DDA57653.pf                    |
| WMIADAP.EXE-369DF1CD.pf                   | Windows | 10 [NTFS]\[root]\Windows\Prefetch\WMIADAP.EXE-369DF1CD.pf                   |
| WMIAPSRV.EXE-576286C3.pf                  | Windows | 10 [NTFS]\[root]\Windows\Prefetch\WMIAPSRV_EXE-576286C3.pf                  |
| WMIC.EXE-B77E8CD6.pf                      | Windows | 10 [NTFS]\[root]\Windows\Prefetch\WMIC.EXE-B77E8CD6.pf                      |
| WMIPRVSE.EXE-43972D0F.pf                  | Windows | 10 [NTFS]\[root]\Windows\Prefetch\WMIPRVSE_EXE-43972D0F.pf                  |
| WOWREG32.EXE-6F22B7D7.pf                  | Windows | 10 [NTFS]\[root]\Windows\Prefetch\WOWREG32.EXE-6F22B7D7.pf                  |
| WSCRIPT.EXE-65A9658F.pf                   | Windows | 10 [NTFS]\[root]\Windows\Prefetch\WSCRIPT_EXE-65A9658F.pf                   |
| WUAUCLT.EXE-830BCC14.pf                   | Windows | 10 [NTFS]\[root]\Windows\Prefetch\WUAUCLT_EXE-830BCC14.pf                   |
| WWAHOST.EXE-2084B319.pf                   | Windows | 10 [NTFS]\[root]\Windows\Prefetch\WWAHOST.EXE-2084B319.pf                   |
| PUTTY.EXE-A6BB0639.pf                     | Windows | 10 [NTFS]\[root]\Windows\Prefetch\WELCOME.TXTPUTTY.EXE-A6BB0639.pf          |
| REVSHELL.EXE-41B5A636.pf                  | Windows | 10 [NTES]\[root]\Windows\Prefetch\WELCOME2.TXT\REVSHELL.EXE-41B5A636.pf     |

Figure 1: List of files found in a Forensic Image

I've highlighted the four entries which are totally weird. What does this mean? That is what we are going to find out in this post and prove too. Now from the screenshot above, it seems that there are two text files created WELCOME.TXT and WELCOME2.TXT. These are the files I created on the desktop inside a directory named "creepy" and used to hide putty (PUTTY.EXE) in the first and a reverse shell (REVSHELL.EXE) in the second. Therefore, I decided to run some Prefetch analysis against these two files and see what's going on.

The first quick tool I used was <u>WinPrefetchView</u>, just to have a visual idea of the entries. I was surprised that there is nothing about the two files we saw in the previous screenshot as you can see in Figure 2 below:

| PF WinPrefetchView                        |                  |                  |           |                  |                                     |             |                                            |  |  |  |  |
|-------------------------------------------|------------------|------------------|-----------|------------------|-------------------------------------|-------------|--------------------------------------------|--|--|--|--|
| File Edit View Options Help               |                  |                  |           |                  |                                     |             |                                            |  |  |  |  |
|                                           |                  |                  |           |                  |                                     |             |                                            |  |  |  |  |
| Filename /                                | Created Time     | Modified Time    | File Size | Process EXE      | Process Path                        | Run Counter | Last Run Time                              |  |  |  |  |
| UPDATEPLATFORM.EXE-5D23AF63.pf            | 3/19/2019 1:08:2 | 3/19/2019 1:08:2 | 8,401     | UPDATEPLATFOR    | W:\WINDOWS\SOFTWAREDISTRIBUTION\    | 1           | 3/19/2019 1:08:11 PM                       |  |  |  |  |
| VCREDIST_X64.EXE-33C40083.pf              | 3/19/2019 1:24:4 | 3/19/2019 1:24:4 | 8,846     | VCREDIST_X64.EXE | W:\USERS\IEUSER\APPDATA\LOCAL\TEMP  | 1           | 3/19/2019 1:24:36 PM                       |  |  |  |  |
| VCREDIST_X86.EXE-25545807.pf              | 3/19/2019 1:24:3 | 3/19/2019 1:24:3 | 8,755     | VCREDIST_X86.EXE | W:\USERS\IEUSER\APPDATA\LOCAL\TEMP  | 1           | 3/19/2019 1:24:30 PM                       |  |  |  |  |
| VERCLSID.EXE-4D95F5A7.pf                  | 3/19/2019 1:01:5 | 3/19/2019 1:01:5 | 3,724     | VERCLSID.EXE     | W:\Windows\System32\verclsid.exe    | 1           | 3/19/2019 1:01:34 PM                       |  |  |  |  |
| VGAUTHSERVICE.EXE-41501B8F.pf             | 3/19/2019 1:25:0 | 3/19/2019 1:25:0 | 8,424     | VGAUTHSERVICE.E  | W:\PROGRAM FILES\VMware\VMWARE TO   | 1           | 3/19/2019 1:24:57 PM                       |  |  |  |  |
| VMACTHLP.EXE-4A7FF661.pf                  | 3/19/2019 1:25:0 | 3/19/2019 1:25:0 | 5,138     | VMACTHLP.EXE     | W:\PROGRAM FILES\VMware\VMWARE TO   | 1           | 3/19/2019 1:24:56 PM                       |  |  |  |  |
| VMTOOLSD.EXE-0AD357E6.pf                  | 3/19/2019 1:25:2 | 5/26/2019 8:50:2 | 30,837    | VMTOOLSD.EXE     | W:\PROGRAM FILES\VMware\VMWARE TO   | 3           | 5/26/2019 8:50:08 AM, 3/19/2019 1:25:11 P  |  |  |  |  |
| VSSVC.EXE-04D079CC.pf                     | 3/19/2019 1:03:1 | 3/19/2019 1:23:4 | 6,570     | VSSVC.EXE        | W:\Windows\System32\VSSVC.exe       | 3           | 3/19/2019 1:23:30 PM, 3/19/2019 1:17:17 P  |  |  |  |  |
| WINDOWS-KB890830-X64-V5.70.EX-E982F4E4.pf | 3/19/2019 1:04:4 | 3/19/2019 1:04:4 | 2,250     |                  |                                     | 1           | 3/19/2019 1:04:41 PM                       |  |  |  |  |
| WINDOWSINTERNAL.COMPOSABLESHE-EE394D7A    | 5/26/2019 8:32:5 | 5/26/2019 8:51:1 | 20,470    | WINDOWSINTERN    | W:\Windows\TEXTINPUT\WINDOWSINTER   | 2           | 5/26/2019 8:51:07 AM, 5/26/2019 8:32:42 AM |  |  |  |  |
| WINLOGON.EXE-8163EECC.pf                  | 3/19/2019 1:00:2 | 3/19/2019 1:00:2 | 7,492     | WINLOGON.EXE     | W:\Windows\System32\winlogon.exe    | 1           | 3/19/2019 1:00:04 PM                       |  |  |  |  |
| ඹ WLRMDR.EXE-DDA57653.pf                  | 3/19/2019 1:29:3 | 3/19/2019 1:29:3 | 11,072    | WLRMDR.EXE       | W:\Windows\System32\wlrmdr.exe      | 1           | 3/19/2019 1:29:25 PM                       |  |  |  |  |
| WMIADAP.EXE-369DF1CD.pf                   | 3/19/2019 1:05:2 | 5/26/2019 8:53:4 | 6,306     | WMIADAP.EXE      | W:\Windows\System32\wbem\WMIADAP.   | 6           | 5/26/2019 8:53:32 AM, 5/26/2019 8:31:13 A  |  |  |  |  |
| WMIAPSRV.EXE-576286C3.pf                  | 3/19/2019 1:06:0 | 3/19/2019 1:25:4 | 5,664     | WMIAPSRV.EXE     | W:\Windows\System32\wbem\WmiApSrv.  | 2           | 3/19/2019 1:25:33 PM, 3/19/2019 1:05:51 PM |  |  |  |  |
| WMIC.EXE-B77E8CD6.pf                      | 5/26/2019 8:37:5 | 5/26/2019 8:41:5 | 7,122     | WMIC.EXE         | W:\Windows\System32\wbem\WMIC.exe   | 6           | 5/26/2019 8:41:51 AM, 5/26/2019 8:41:32 A  |  |  |  |  |
| WMIPRVSE.EXE-43972D0F.pf                  | 3/19/2019 1:00:1 | 5/26/2019 8:30:4 | 20,355    | WMIPRVSE.EXE     | W:\Windows\System32\wbem\WmiPrvSE.e | 10          | 5/26/2019 8:30:32 AM, 3/19/2019 1:25:32 P  |  |  |  |  |
| III WOWREG32.EXE-6F22B7D7.pf              | 3/19/2019 1:25:1 | 3/19/2019 1:25:1 | 4,065     | WOWREG32.EXE     | W:\Windows\SysWOW64\wowreg32.exe    | 1           | 3/19/2019 1:25:09 PM                       |  |  |  |  |
| WSCRIPT.EXE-65A9658F.pf                   | 3/19/2019 1:00:4 | 3/19/2019 1:00:4 | 12,078    | WSCRIPT.EXE      | W:\Windows\System32\wscript.exe     | 1           | 3/19/2019 1:00:41 PM                       |  |  |  |  |
| WUAUCLT.EXE-830BCC14.pf                   | 3/19/2019 1:03:0 | 3/19/2019 1:18:5 | 14,789    | WUAUCLT.EXE      | W:\Windows\System32\wuauclt.exe     | 6           | 3/19/2019 1:18:56 PM, 3/19/2019 1:13:01 P  |  |  |  |  |
| WWAHOST.EXE-2084B319.pf                   | 3/19/2019 1:00:1 | 3/19/2019 1:00:1 | 43,662    | WWAHOST.EXE      | W:\Windows\System32\WWAHost.exe     | 1           | 3/19/2019 12:59:41 PM                      |  |  |  |  |

## Figure 2: WinPrefetch Results

But that's not enough, I went to use Eric Zimmerman's tool Prefetch Parser (<u>PECmd</u>) and run the test again. So ran the tool against the whole directory and generated a CSV file:

PECmd.exe -d W:\Windows\Prefetch --csv C:\Users\IEUser\Desktop\sleuthADS\

Then I loaded the CSV file generated into Eric's Time Line Explorer, as you can see in Figure 3:

| Line | Tag | Note | Source Filename                                  | Executable Name               | A Run Coun | t Hash      | Size  | Version   | Last Run   | Directories                                                   | Files Loaded                                   |
|------|-----|------|--------------------------------------------------|-------------------------------|------------|-------------|-------|-----------|------------|---------------------------------------------------------------|------------------------------------------------|
| т –  |     | 10:  | 0                                                | 0:                            | -          | (D)         | -     | 0         | -          | ·0:                                                           | (D:                                            |
| 179  | 9   |      | W:\Windows\Prefetch\SYSTEMSETTINGS.EXE-45A5EC08  | SYSTEMSETTINGS.EXE            |            | 1 45ASEC0B  | 16665 | 4 Windows | 10 2019-03 | \VOLUME{01d4de9e09d44c1a-b009e7a9}\PROGRAMDATA, 01d4_         | \VOLUME{01d4de9e09d44c1a-b009e7a9}\WINDOWS\SY  |
| 180  | 9   |      | W:\Windows\Prefetch\TASKHOSTW.EXE-4DB99E1B.pf    | TASKHOSTW. EXE                |            | 16 4DB99E1B | 4935  | 2 Windows | 10 2019-05 | \VOLUME{01d4de9e09d44c1a-b009e7a9}\WINDOWS, 01d4de9e          | \VOLUME{01d4de9e09d44c1a-b009e7a9}\WINDOWS\SY  |
| 18:  | 1   |      | W:\Windows\Prefetch\TASKMGR.EXE-72398DC0.pf      | TASKMGR.EXE                   |            | 1 72398DC0  | 12767 | 4 Windows | 10 2019-05 | \VOLUME(01d4de9e09d44c1a-b009e7a9)\\$EXTEND, \VOLUME(01d4de9e | \VOLUME{01d4de9e09d44c1a-b009e7a9}\WINDOWS\SY  |
| 183  | 2   |      | W:\Windows\Prefetch\TIWORKER.EXE-1DF9E9B1.pf     | TIWORKER.EXE                  |            | 4 1DF9E9B1  | 13029 | 6 Windows | 10 2019-05 | \VOLUME{01d4de9e09d44c1a-b009e7a9}\WINDOWS, 01d4de9e          | \VOLUME{01d4de9e09d44c1a-b009e7a9}\WINDOWS\SY  |
| 18   | 3   |      | W:\Windows\Prefetch\TIWORKER.EXE-9961D998.pf     | TIWORKER.EXE                  |            | 2 9961D998  | 2652  | 4 Windows | 10 2019-03 | \VOLUME{01d4de9e09d44c1a-b009e7a9}\WINDOWS, 01d4de9e          | \VOLUME{01d4de9e09d44c1a-b009e7a9}\WINDOWS\WI  |
| 184  | 4   |      | W:\Windows\Prefetch\TPAUTOCONNSVC.EXE-3F58EC59   | TPAUTOCONNSVC.EXE             |            | 1 3F58EC59  | 3629  | 8 Windows | 10 2019-03 | \VOLUME{01d4de9e09d44c1a-b009e7a9}\PROGRAM FILES, 01_         | \VOLUME{01d4de9e09d44c1a-b009e7a9}\WINDOWS\SY_ |
| 18   | 5   |      | W:\Windows\Prefetch\TPVCGATEWAY.EXE-DBBE6AB9.pf  | TPVCGATEWAY. EXE              |            | 1 DBBEGAB9  | 3518  | 2 Windows | 10 2019-03 | \VOLUME{01d4de9e09d44c1a-b009e7a9}\PROGRAM FILES, 01          | \VOLUME{01d4de9e09d44c1a-b009e7a9}\WINDOWS\SY  |
| 180  | 6   |      | W:\Windows\Prefetch\TRUSTEDINSTALLER.EXE-031864  | TRUSTEDINSTALLER.EXE          |            | 4 3186478   | 2330  | 2 Windows | 10 2019-05 | \VOLUME{01d4de9e09d44c1a-b009e7a9}\WINDOWS, 01d4de9e          | \VOLUME{01d4de9e09d44c1a-b009e7a9}\WINDOWS\SY  |
| 18   | 7   |      | W:\Windows\Prefetch\UDEFRAG.EXE-BF692AC4.pf      | UDEFRAG.EXE                   |            | 1 BF692AC4  | 3419  | 8 Windows | 10 2019-03 | \VOLUME{01d4de9e09d44c1a-b009e7a9}\\$EXTEND, 01d4de9e         | \VOLUME{01d4de9e09d44c1a-b009e7a9}\WINDOWS\SY  |
| 18   | B   |      | W:\Windows\Prefetch\UNREGMP2.EXE-F3D7C3D3.pf     | UNREGMP2.EXE                  |            | 1 F3D7C3D3  | 1843  | 6 Windows | 10 2019-03 | \VOLUME{01d4de9e09d44c1a-b009e7a9}\USERS, 01d4de9e09          | \VOLUME{01d4de9e09d44c1a-b009e7a9}\WINDOWS\SY  |
| 189  | 9   |      | W:\Windows\Prefetch\UPDATEPLATFORM.EXE-5D23AF63  | UPDATEPLATFORM. EXE           |            | 1 5D23AF63  | 5456  | 6 Windows | 10 2019-03 | \VOLUME{01d4de9e09d44c1a-b009e7a9}\\$EXTEND, 01d4de9e_        | \VOLUME{01d4de9e09d44c1a-b009e7a9}\WINDOWS\SY_ |
| 190  | 9   |      | W:\Windows\Prefetch\VCREDIST_X64.EXE-33C40083.pf | VCREDIST_X64.EXE              |            | 1 33C40083  | 5469  | 6 Windows | 10 2019-03 | \VOLUME{01d4de9e09d44c1a-b009e7a9}\USER5, 01d4de9e09          | \VOLUME{01d4de9e09d44c1a-b009e7a9}\WINDOWS\SY  |
| 193  | 1   |      | W:\Windows\Prefetch\VCREDIST_X86.EXE-25545807.pf | VCREDIST_X86.EXE              |            | 1 25545807  | 5241  | 6 Windows | 10 2019-03 | \VOLUME{01d4de9e09d44c1a-b009e7a9}\USER5, 01d4de9e09          | \VOLUME{01d4de9e09d44c1a-b009e7a9}\WINDOWS\SY  |
| 193  | 2   |      | W:\Windows\Prefetch\VERCLSID.EXE-4D95F5A7.pf     | VERCLSID.EXE                  |            | 1 4D95F5A7  | 1553  | 6 Windows | 10 2019-03 | \VOLUME{01d4de9e09d44c1a-b009e7a9}\WINDOWS, 01d4de9e          | \VOLUME{01d4de9e09d44c1a-b009e7a9}\WINDOWS\SY  |
| 193  | 3   |      | W:\Windows\Prefetch\VGAUTHSERVICE.EXE-41501B8F   | VGAUTHSERVICE.EXE             |            | 1 4150188F  | 3929  | 6 Windows | 10 2019-03 | \VOLUME{01d4de9e09d44c1a-b009e7a9}\PROGRAM FILES, 01          | \VOLUME{01d4de9e09d44c1a-b009e7a9}\WINDOWS\SY  |
| 194  | 4   |      | W:\Windows\Prefetch\VMACTHLP.EXE-4A7FF661.pf     | VMACTHLP.EXE                  |            | 1 4A7FF661  | 2152  | 8 Windows | 10 2019-03 | \VOLUME{01d4de9e09d44c1a-b009e7a9}\\$EXTEND, 01d4de9e_        | \VOLUME{01d4de9e09d44c1a-b009e7a9}\WINDOWS\SY_ |
| 19   | 5   |      | W:\Windows\Prefetch\VMTOOLSD.EXE-0AD357E6.pf     | VMTOOLSD.EXE                  |            | 3 AD357E6   | 13832 | 8 Windows | 10 2019-05 | \VOLUME{01d4de9e09d44c1a-b009e7a9}\PROGRAM FILES, 01          | \VOLUME{01d4de9e09d44c1a-b009e7a9}\PROGRAM FI  |
| 190  | 6   |      | W:\Windows\Prefetch\V55VC.EXE-04D079CC.pf        | VSSVC.EXE                     |            | 3 4D079CC   | 2479  | 0 Windows | 10 2019-03 | \VOLUME{01d4de9e09d44c1a-b009e7a9}\WINDOWS, 01d4de9e          | \VOLUME{01d4de9e09d44c1a-b009e7a9}\WINDOWS\SY  |
| 194  | 8   |      | W:\Windows\Prefetch\WINDOWSINTERNAL.COMPOSABLES  | WINDOWSINTERNAL.COMPOSABLESH  | E          | 2 EE394D7A  | 9143  | 4 Windows | 10 2019-05 | \VOLUME{01d4de9e09d44c1a-b009e7a9}\PROGRAMDATA, 01d4          | \VOLUME{01d4de9e09d44c1a-b009e7a9}\WINDOWS\SY  |
| 193  | 7   |      | W:\Windows\Prefetch\WINDOWS-KB890830-X64-V5.70   | WINDOWS-KB890830-X64-V5.70.E3 | x          | 1 E982F4E4  | 842   | 2 Windows | 10 2019-03 | \VOLUME{01d4de9e09d44c1a-b009e7a9}\WINDOWS, 01d4de9e          | \VOLUME{01d4de9e09d44c1a-b009e7a9}\WINDOWS\SY  |
| 199  | 9   |      | W:\Windows\Prefetch\WINLOGON.EXE-8163EECC.pf     | WINLOGON. EXE                 |            | 1 8163EECC  | 3714  | 6 Windows | 10 2019-03 | \VOLUME{01d4de9e09d44c1a-b009e7a9}\WINDOWS, 01d4de9e          | \VOLUME{01d4de9e09d44c1a-b009e7a9}\WINDOWS\SY  |
| 200  | 9   |      | W:\Windows\Prefetch\WLRMDR.EXE-DDA57653.pf       | WLRMDR.EXE                    |            | 1 DDA57653  | 5061  | 4 Windows | 10 2019-03 | \VOLUME{01d4de9e09d44c1a-b009e7a9}\WINDOWS, 01d4de9e_         | \VOLUME{01d4de9e09d44c1a-b009e7a9}\WINDOWS\SY  |
| 203  | 1   |      | W:\Windows\Prefetch\WMIADAP.EXE-369DF1CD.pf      | WMIADAP.EXE                   |            | 6 369DF1CD  | 2229  | 6 Windows | 10 2019-05 | \VOLUME{01d4de9e09d44c1a-b009e7a9}\WINDOWS, 01d4de9e          | \VOLUME{01d4de9e09d44c1a-b009e7a9}\WINDOWS\SY  |
| 202  | 2   |      | W:\Windows\Prefetch\WMIAPSRV.EXE-576286C3.pf     | WMIAPSRV.EXE                  |            | 2 576286C3  | 2107  | 8 Windows | 10 2019-03 | \VOLUME{01d4de9e09d44c1a-b009e7a9}\WINDOWS, 01d4de9e          | \VOLUME{01d4de9e09d44c1a-b009e7a9}\WINDOWS\SY  |
| 203  | 3   |      | W:\Windows\Prefetch\WMIC.EXE-B77E8CD6.pf         | WMIC.EXE                      |            | 6 B77E8CD6  | 3130  | 6 Windows | 10 2019-05 | \VOLUME{01d4de9e09d44c1a-b009e7a9}\WINDOWS, 01d4de9e          | \VOLUME{01d4de9e09d44c1a-b009e7a9}\WINDOWS\SY  |
| 204  | 4   |      | W:\Windows\Prefetch\WMIPRVSE.EXE-43972D0F.pf     | WMIPRVSE.EXE                  |            | 10 43972DØF | 8560  | 8 Windows | 10 2019-05 | \VOLUME{01d4de9e09d44c1a-b009e7a9}\WINDOWS, 01d4de9e_         | \VOLUME{01d4de9e09d44c1a-b009e7a9}\WINDOWS\SY_ |
| 20   | 5   |      | W:\Windows\Prefetch\WOWREG32.EXE-6F22B7D7.pf     | WOWREG32.EXE                  |            | 1 6F22B7D7  | 1874  | 2 Windows | 10 2019-03 | \VOLUME{01d4de9e09d44c1a-b009e7a9}\WINDOWS, 01d4de9e_         | \VOLUME{01d4de9e09d44c1a-b009e7a9}\WINDOWS\SY_ |
| 200  | 6   |      | W:\Windows\Prefetch\WSCRIPT.EXE-65A9658F.pf      | WSCRIPT.EXE                   |            | 1 65A9658F  | 5463  | 2 Windows | 10 2019-03 | \VOLUME{01d4de9e09d44c1a-b009e7a9}\PROGRAM FILES, 01          | \VOLUME{01d4de9e09d44c1a-b009e7a9}\WINDOWS\SY  |
| 20   | 7   |      | W:\Windows\Prefetch\WUAUCLT.EXE-830BCC14.pf      | WUAUCLT.EXE                   |            | 6 830BCC14  | 6452  | 2 Windows | 10 2019-03 | \VOLUME(01d4de9e09d44c1a-b009e7a9)\\$EXTEND, \VOLUME(01d4de9e | \VOLUME{01d4de9e09d44c1a-b009e7a9}\WINDOWS\SO  |
| 201  | 8   |      | W:\Windows\Prefetch\WWAHOST.EXE-2084B319.pf      | WNAHOST, EXE                  |            | 1 20848319  | 22039 | 2 Windows | 10 2019-03 | \VOLUME{01d4de9e09d44c1a-b009e7a9}\\$EXTEND, 01d4de9e         | \VOLUME{01d4de9e09d44c1a-b009e7a9}\WINDOWS\SY  |

Figure 3: PECmd Results in Timeline Explorer

I was shocked that now I have two tools that are unable to see the two WELCOME.TXT and WELCOME2.TXT prefetch files or whatever these files are!!!.

Therefore, time to do some manual sifting through the image and see what is going on. When browsing the Prefetch directory, I noticed the following in Figure 4:

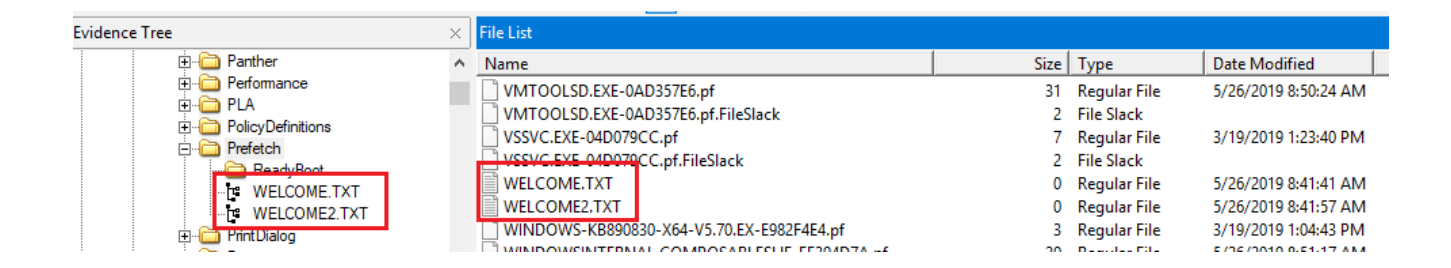

Figure 4: Welcome Files in Prefetch Directory

Yes, we can see that they are listed exactly as normal files but with an ADS, as we saw in my previous post.

Let's check each one of them. So, when accessing the first WELCOME.TXT file, we can see the details in Figure 5:

| Evidence Tree                      |         | × | File List |              |                |          |            |          |           |                |            |            |          |          |      |     |           |                                        |                                       |
|------------------------------------|---------|---|-----------|--------------|----------------|----------|------------|----------|-----------|----------------|------------|------------|----------|----------|------|-----|-----------|----------------------------------------|---------------------------------------|
| 🗄 🗀 PLA                            |         | ~ | Name      |              |                |          |            |          |           | 9              | Size       | ΙTv        | ne       |          |      |     | Dat       | e Modified                             |                                       |
| ⊡ ⊡ PolicyDefinitions              |         |   | DIIT      | TV F         | XΕ-Δ6          | BB06     | 20         |          |           |                | 7          | ΔH         | terna    | ate l    | Data |     | 5/2       | 6/2019 8-41-                           |                                       |
| 🖃 🛅 Prefetch                       |         |   |           | TVE          |                | BB06     | 20         | •        |           |                | 2          | Fil        | e SIa    | ne i     | Jutu |     | 3/2       | 0/2013 0.41111                         |                                       |
| ReadyBool                          |         |   | POI       | 11.6         | AE-AU          | DDUU     | 59         | •        |           |                | 2          | FII        | e 51a    | CK       |      |     |           |                                        |                                       |
| WELCOME.TXT                        |         |   |           |              |                |          |            |          |           |                |            |            |          |          |      |     |           |                                        |                                       |
| WELCOME2.TXT                       |         |   |           |              |                |          |            |          |           |                |            |            |          |          |      |     |           |                                        |                                       |
| Print Dialog                       |         |   |           |              |                |          |            |          |           |                |            |            |          |          |      |     |           |                                        |                                       |
|                                    |         |   |           |              |                |          |            |          |           |                |            |            |          |          |      |     |           |                                        |                                       |
| regedit.exe                        |         |   |           |              |                |          |            |          |           |                |            |            |          |          |      |     |           |                                        |                                       |
|                                    |         |   |           |              |                |          |            |          |           |                |            |            |          |          |      |     |           |                                        |                                       |
| E BemotePackages                   |         |   |           |              |                |          |            |          |           |                |            |            |          |          |      |     |           |                                        |                                       |
|                                    |         |   |           |              |                |          |            |          |           |                |            |            |          |          |      |     |           |                                        |                                       |
|                                    |         |   |           |              |                |          |            |          |           |                |            |            |          |          |      |     |           |                                        |                                       |
|                                    |         |   |           |              |                |          |            |          |           |                |            |            |          |          |      |     |           |                                        |                                       |
|                                    |         |   |           |              |                |          |            |          |           |                |            |            |          |          |      |     |           |                                        |                                       |
|                                    |         |   |           |              |                |          |            |          |           |                |            |            |          |          |      |     |           |                                        |                                       |
| Security                           |         |   |           |              |                |          |            |          |           |                |            |            |          |          |      |     |           |                                        |                                       |
|                                    |         |   |           |              |                |          |            |          |           |                |            |            |          |          |      |     |           |                                        |                                       |
|                                    |         |   |           |              |                |          |            |          |           |                |            |            |          |          |      |     |           |                                        |                                       |
|                                    |         |   |           |              |                |          |            |          |           |                |            |            |          |          |      |     |           |                                        |                                       |
|                                    |         |   | 0000      | 4D 4         | 1 40           | 04       | 92         | 78       | 00        | 00-B5          | B7         | C6         | CA       | A9       | A7   | BA  | BB        | MAM · x · · u · A                      | É©§°»                                 |
|                                    |         |   | 0010      | B9 E         | 37 BB          | СВ       | A9         | B7       | AA        | CB-A9          | C7         | AB         | BB       | B9       | A7   | A9  | B9        | ¹ ·»E© · ªË©C∢                         | o» <sup>1</sup> S© <sup>1</sup>       |
|                                    |         |   | 0020      | 98 E         | 37 9A          | A9       | 99         | B7       | AA        | AA-89          | 87         | 89         | 99       | 98       | A7   | 88  | 89        |                                        |                                       |
| ⊞ di Gina SKB                      |         |   | 0030      | B8 8         | 86 98          | 99       | <b>A</b> 8 | 07       | B8        | AB-A9          | B7         | AC         | BB       | A9       | 07   | AC  | BA        |                                        | "»©·¬°                                |
|                                    |         |   | 0040      | B9 (         | .7 CC          | BA       | В9         | C7       | BB        | AA-B9          | B7         | CB         | BB       | A9       | B7   | СВ  | СВ        | 1C̺1C»11.Ë                             | ≫©·ËË                                 |
| i 🕀 🖂 Speech                       |         |   | 0050      | A9 (         | C7 0A          | BB       | Α9         | C7       | BB        | CA-B9          | B7         | AA         | 0B       | B9       | B7   | AB  | 0A        | ©Ç⋅≫©Ç»Ê¹⋅                             | · . <sup>1</sup> · « ·                |
| ×                                  |         | _ | 0060      | C9 E         | 37 CC          | 0B       | C9         | B7       | СВ        | CA-C9          | C7         | CB         | BA       | B9       | C7   | 00  | BB        | É·Ì·É·ËÊÉÇË                            | °¹Ç⋅≫                                 |
| Custom Content Sources             |         | × | 0070      | A9 (         | C7 AA          | . 0A     | BA         | B8       | BB        | BA-B9          | C7         | CC         | BA       | CA       | 07   | 00  | 0B        | ©Ç <sup>1</sup> ·°,»°¹Çİ               | °Ê                                    |
| Tuides au Tile, Custon (Deth ITile | Ortions | - | 0080      | C9 (         | C8 0C          | 0B       | C9         | C8       | 0B        | AA-0C          | 00         | 00         | 00       | 00       | 00   | 00  | 00        | ÉÈ··ÉÈ·ª···                            |                                       |
| Evidence:File System Path File     | Options | - | 0090      | 0C (         | 00 00          | 00       | 00         | 00       | 0C        | 00-79          | 00         | 0B         | 00       | 00       | 00   | 00  | 00        |                                        |                                       |
|                                    |         |   | 00a0      | 98 I         | 17 C2          | 00       | 00         | 00       | 00        | B0-A7          | AA         | C7         | 0C       | 00       | 00   | 00  | C0        | ·S÷···°SªÇ                             | ٨٠٠٠٠                                 |
|                                    |         |   | 00b0      | A6 1         | AC B9          | 00       | A0         | 00       | B0        | A0-98          | AB         | AA         | BC       | AC       | B0   | 99  | 90        | - <sup>1</sup> ° .«*                   | "‰_°··                                |
|                                    |         |   | 00c0      | A8 7         | AA 98          | C0       | AB         | C0       | 8A        | 80-A7          | 99         | 88         | BC       | B0       | C0   | 8B  | 8C        | ······································ | ·¾°A··                                |
|                                    |         |   | 00d0      | 97 I         | 19 77          | BC       | AB         | 00       | 80        | 8C-87          | 99         | <b>A</b> 8 | 0B       | B0       | 0B   | 90  | 8C        | ·©w <sup>5</sup> i«·····               | · · · · ·                             |
|                                    |         |   | 00e0      | A8 4         | 19 98          | C0       | C0         | 0A       | B0        | 90-A0          | A9         | AA         | 0B       | 00       | 0B   | C0  | 90        | © ·AA · · · ©                          | · · · · A ·                           |
|                                    |         |   | 0010      | A0 (         | :B B0          | OB       | BO         | OB       | CO        | B0-A0          | OB         | CO         | 00       | CO       | 00   | 00  | CO        | E · · · A · · A                        | A·A··A                                |
|                                    |         |   | 0100      | 00 0         | 00 00          | 00       | 00         | 00       | 00        | 00-A8          | F1         | 29         | 42       | 28       | E8   | FC  | 27        | ñ)                                     | B(eu'                                 |
|                                    |         |   | 0110      | 70 3         | SD 96          | 11       | 32         | 42       | AI<br>E 2 | 48-1A          | 45         | 11         | 28       | 6A<br>C2 | 4A   | E5  | 4A        | p=·w2B;H·E                             | ເ,∙uau<br>ເ∖ສີ່∦                      |
|                                    |         |   | 0120      | 40 0         | 94 ZA          | - 42     | A3<br>FF   | /4<br>61 | 23        | 14-21<br>7E.EC | 23         | 2A<br>BF   | 20       | 20       | 71   | 09  | 23        | *"+th ! ~~~                            | *OH .5                                |
|                                    |         |   | 0140      | 62 G         | 22 A2          | /4<br>60 | EC.        | 35       | 21        | 16-10          | 12         | 10         |          | 23       | A4   | E4  | 75        | h. hist pri                            | 70.00                                 |
|                                    |         |   | 0150      | 02 0<br>71 T | 13 AA          | 00       | 43         | 33<br>88 | 69        | 25-85          | 17         | 17         | 7A<br>50 | C.E.     | 60   | E.6 | 70<br>5 म | CODHC - DB - C                         | DÎIA                                  |
|                                    |         |   | 0160      | FG 0         | 30 44<br>30 11 | 210      | FO         | CD       | 24        | 20-03<br>9F_8F | र म<br>स स | 04         | F5       | 24       | 30   | Ce  | 310       | ų · · · / έίε                          | -ős <f -<="" td=""></f>               |
|                                    |         |   | 0170      | 12 3         | NE FU          | 08       | 25         | 31       | F5        | FA-R1          | 72         | ΔR         | 24       | 32       | D2   | 08  | D3        | · . Ý · § · Õú+ra                      | s:Ò.Ó                                 |
|                                    |         |   | 0180      | 31 9         | 30 97          | FC       | 80         | DD       | D7        | 60-24          | 24         | E4         | CF       | 63       | OF   | D7  | 04        | 1 Ýx`ssa                               | Ĭc·×·                                 |
|                                    |         |   | 0190      | 92 0         | )9 B9          | FC       | BC         | 49       | 63        | 31-50          | 90         | 5A         | 92       | 3F       | 5F   | 40  | 30        | ····ü%Tc1\ ·2                          | .2 00                                 |
|                                    |         |   | 01a0      | BEF          | 3D E2          | 92       | 8F         | 07       | 0F        | 37-21          | 01         | B5         | F8       | 18       | 50   | BD  | 92        | ₩\$â · · · 7 ! · 1                     | 1ø · P% ·                             |
|                                    |         |   | 01b0      | 30 0         | 01 D4          | 12       | 8C         | 13       | 84        | 54-3A          | 70         | 3C         | 98       | 8D       | 94   | 09  | FC        | 0.0. T:D<                              | ( · · · · ü                           |
|                                    |         |   | 01c0      | 18 0         | AA 9           | . F8     | 55         | 03       | FA        | 06-33          | AO         | 02         | 6A       | C6       | 31   | 45  | 4A        | ··-ªøU·ú·3                             | JELEJ                                 |
|                                    |         |   | 01d0      | 81 E         | 32 28          | CD       | D4         | 04       | 62        | 04-40          | B5         | D4         | 32       | E3       | C1   | D4  | EB        | ·°(ÍÔ·b·@uố                            | 2ãÁÔë                                 |
|                                    |         |   | 01e0      | 12 H         | 71 31          | 12       | 4B         | 97       | 01        | B1-FF          | 20         | 43         | C5       | 5D       | 13   | DA  | 77        | ·ñl·K··±ÿ (                            | ĽÅ] ∙Úw                               |
| <                                  |         | > | 01f0      | 18 B         | CD 54          | E8       | 05         | 07       | 03        | A9-50          | 89         | BC         | 1B       | 8C       | 84   | 96  | 71        | ·íTè···©P·≯                            | ε····q                                |
|                                    |         | - | F         |              |                |          |            |          |           |                |            |            |          |          |      |     |           | +                                      | · · · · · · · · · · · · · · · · · · · |

Figure 5: Hidden Prefetch File for Putty using FTK

And the second file, WELCOME2.TXT resulted as seen in Figure 6:

| Evidence Tree                             | $\times$ | < File List                                                                                    |        |
|-------------------------------------------|----------|------------------------------------------------------------------------------------------------|--------|
| 🖶 🗀 PLA                                   |          | Name Size Type Date Modified                                                                   |        |
| ⊡ PolicyDefinitions                       |          | DEVICIEI LEVE /105A6 2 Alternate Data 5/26/2010 9/11                                           |        |
| 🖃 🛅 Prefetch                              |          | REVSHELL.EXE-410JA0 5 Allemate Data J/20/2019 8:41:                                            |        |
| ReadyBoot                                 |          |                                                                                                |        |
| WELCOME TXT                               |          |                                                                                                |        |
| WELCOME2 TXT                              |          |                                                                                                |        |
| En Print Dialog                           |          |                                                                                                |        |
|                                           |          |                                                                                                |        |
|                                           |          |                                                                                                |        |
|                                           |          |                                                                                                |        |
|                                           |          |                                                                                                |        |
|                                           |          |                                                                                                |        |
|                                           |          |                                                                                                |        |
|                                           |          |                                                                                                |        |
|                                           |          |                                                                                                |        |
|                                           | 10       |                                                                                                |        |
| tering security                           |          |                                                                                                |        |
|                                           |          |                                                                                                |        |
|                                           |          |                                                                                                |        |
|                                           |          |                                                                                                |        |
|                                           |          | 000 4D 41 4D 04 F4 2E 00 00-A4 A7 B7 BB 99 B7 B0 BB MAM                                        | ,<br>, |
|                                           |          | 010 A9 A7 AA A0 A9 B7 99 BB-0A B7 AB BB A8 B7 9A A8 @S2 @                                      |        |
|                                           |          | 020 98 B7 A9 A9 9A 07 9A AA-89 87 88 0A 88 98 98 9A ··@@···*·····                              |        |
|                                           |          | 030 B7 87 98 89 98 07 B8 A0-A9 B7 9B B0 B9 08 0B A0, ©°1                                       |        |
| GoftwareDistribution                      |          | 040 B9 07 0B B0 B8 B7 BA B9-B8 07 0B B0 B8 B7 0B 00 2000 2000                                  |        |
| E FI-I Speech                             |          | 050 B9 07 0B 0B A9 07 BA 09-09 07 AA 0B B9 B7 A0 0A * · · · @ · • · · * · ·                    |        |
|                                           |          | 060 08 B7 A0 0B B9 08 BB 00-09 08 BB 0B B9 08 00 0B ·· · <sup>1</sup> ·»···»· <sup>1</sup> ··· |        |
| Custom Content Sources                    | ×        | < 070 09 08 AA BB 0A B8 A0 BA-A9 07 BB A0 09 08 00 00 ··*»·, °©·» ····                         |        |
| Evidence: File System  Path  File Options | _        | = 080 09 08 BA 00 B8 08 09 AA-0B 00 00 00 00 00 00 00 00 ·····                                 |        |
| Evidence, nie system padriji nie opdons   |          | 090_00_00_B0_00_00_00_00_79_00_0B_00_00_00_00_00_00Υ·····Υ·····Υ                               |        |
|                                           |          | 0a0 88 08 B2 00 00 0B 0B A0-97 09 B7 00 00 00 0B 00 ········                                   |        |
|                                           |          | 000 96 08 88 00 08 00 90 A0-88 80 89 00 90 BB 99 80                                            |        |
|                                           |          | 0C0 97 B9 98 AB BB 00 8B 70-97 B9 88 AB 9B B0 80 80 ······                                     |        |
|                                           |          |                                                                                                |        |
|                                           |          | 000 00 00 00 00 00 00 00 00 00 00 00 00                                                        |        |
|                                           |          | 100 00 00 00 00 00 00 00 00 00 00 00 00                                                        | ,      |
|                                           |          | 110 OF 59 55 FF 85 12 92 26-26 79 42 13 OB 93 C5 24 VIIb                                       |        |
|                                           |          | 120 52 25 28 81 E3 B6 6B 24-34 0C 3E 69 7F 93 53 8C R§(·ã¶k\$4·>i··S·                          |        |
|                                           |          | 130 EA DO 1D 6A 29 4D B9 8F-FC CD DE 6E CE 5E 73 4B êĐ i)M ·uíÞnÎ^sk                           | c      |
|                                           |          | 140 9C 08 91 F5 2B CA CC 44-28 F3 BC 9A 25 BA A1 57 0+ÊÌD(6+4+8°;W                             | 1      |
|                                           |          | 150 B0 44 91 E8 DA 21 A1 6D-49 C6 59 40 AF CE F8 B3 °D èÚ!;mIEY@ Îø                            |        |
|                                           |          | 160 DE 9D 9B B3 6C EE CO DD-10 FE 26 B7 2B D6 E0 D8 P ·· * 11ÅÝ · þ& ·+ ÖàQ                    | 3      |
|                                           |          | 170 D6 2E 6B F0 4E DA FB 2B-78 C3 04 E3 46 B0 B3 8C Ö.köNÚû+xÂ.ãF° .                           |        |
|                                           |          | 180 9B 43 62 21 0B EC 08 86-2C 1F EC 1A 52 3E 70 2C ·Cb!·ì··,·ì·R>p,                           |        |
|                                           |          | 190 42 A6 2C 7C 7B D6 07 A0-FC 6C 73 EC C6 F2 1D 94 B;, {Ö·ülsìÆò··                            |        |
|                                           |          | 1a0 80 A6 FB C3 DB A4 07 01-97 86 9A A0 48 95 4E 9D +¦ûÃÛ¤····· H·N                            |        |
|                                           |          | 1b0 OC FA 3D A4 D0 F3 11 D2-50 B6 F8 1B D5 39 D8 01 04=×Đó ÒP¶ø Õ9Ø                            |        |
|                                           |          | 1c0 08 A8 A6 46 E5 3D 0E DC-40 D9 A8 4E 45 08 80 8A Få= . Ü@Ù "NE                              | -      |
|                                           |          | 1d0 BE 67 C1 82 2D 40 90 86-68 8A 1C FD 16 00 FE D3 ¾gÅ -@··h··ý· pČ                           | )      |
|                                           |          | 1e0 95 F4 57 96 65 35 1E A1-80 02 B7 EA 75 C0 03 2A ·ôW·e5·;···êuA·                            | ĸ      |
|                                           | >        | ITU UD ZD IA ZI A9 98 40 77-80 DE CA DA 6E DB 8F 90 (!@·@w·ÞEUnU··                             | - ·    |

Figure 6: Hidden Prefetch File for Reverse Shell using FTK

They both have an alternate data stream (ADS), exactly how I created them, and the result of running these commands from within the ADS, resulted in creating a Prefetch file within an ADS too! We can prove that these are prefetch files, first by looking at the header (first 3 bytes), which shows the value is MAM. Based on the Prefetch File Format found <u>here</u>, we know that this is for a Windows 10 prefetch file:

As of Windows 10 the PF is stored in compressed form in a MAM file similar to SuperFetch

Again, what happened is, when I ran the EXEs from the ADS of each text file, the system did not generate a normal Prefetch file, but created a file with the same name of the original, and the true prefetch file was inside the ADS of that file. That is the reason why the tools WinPrefetchView and PECmd, were unable to analyze those files, since they are not prefetch files and both of these tools were designed for analyzing prefetch files.

Let's try PECmd again, but by pointing to the file directly "WELCOME.TXT:PUTTY.EXE-A6BB0639.pf" and "WELCOME2.TXT:REVSHELL.EXE-41B5A636.pf". Unfortunately, while trying different ways to run PECmd directly as you can see in the Figure 7 below, I was unable to achieve my goal.

Figure 7: Failed Prefetch Analysis using PECmd "Test1"

And the second file as seen in Figure 8:

Administrator: Command Prompt

```
C:\Users\IEUser\Desktop\Tools>dir /r W:\Windows\Prefetch\WELCOME2.TXT

Volume in drive W is Windows 10

Volume Serial Number is B009-E7A9

Directory of W:\Windows\Prefetch

05/26/2019 01:41 AM 0 WELCOME2.TXT

2,703 WELCOME2.TXT

1 File(s) 0 bytes

0 Dir(s) 28,022,304,768 bytes free

C:\Users\IEUser\Desktop\Tools>PECmd.exe -f W:\Windows\Prefetch\WELCOME2.TXT\REVSHELL.EXE-41B5A636.pf

File 'W:\Windows\Prefetch\WELCOME2.TXT\REVSHELL.EXE-41B5A636.pf' not found. Exiting

C:\Users\IEUser\Desktop\Tools>PECmd.exe -f W:\Windows\Prefetch\WELCOME2.TXT:REVSHELL.EXE-41B5A636.pf

File 'W:\Windows\Prefetch\WELCOME2.TXT\REVSHELL.EXE-41B5A636.pf' not found. Exiting

C:\Users\IEUser\Desktop\Tools>PECmd.exe -f W:\Windows\Prefetch\WELCOME2.TXT:REVSHELL.EXE-41B5A636.pf' not found. Exiting

C:\Users\IEUser\Desktop\Tools>PECmd.exe -f W:\Windows\Prefetch\WELCOME2.TXT:REVSHELL.EXE-41B5A636.pf' not found. Exiting

C:\Users\IEUser\Desktop\Tools>
```

Figure 8: Failed Prefetch Analysis using PECmd "Test2"

Not even approaching it as in Figure 9:

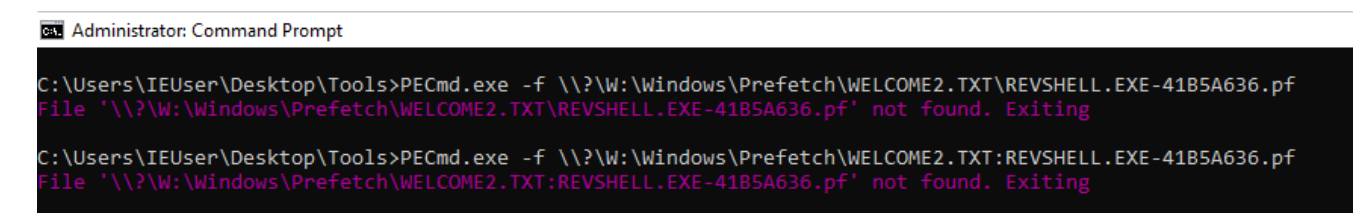

Figure 9: Failed Prefetch Analysis using PECmd "Test3"

The solution was to extract the alternate data stream from each welcome file and run the tool again. This time, we managed to get the results we expected, as you can see in Figure 10 below:

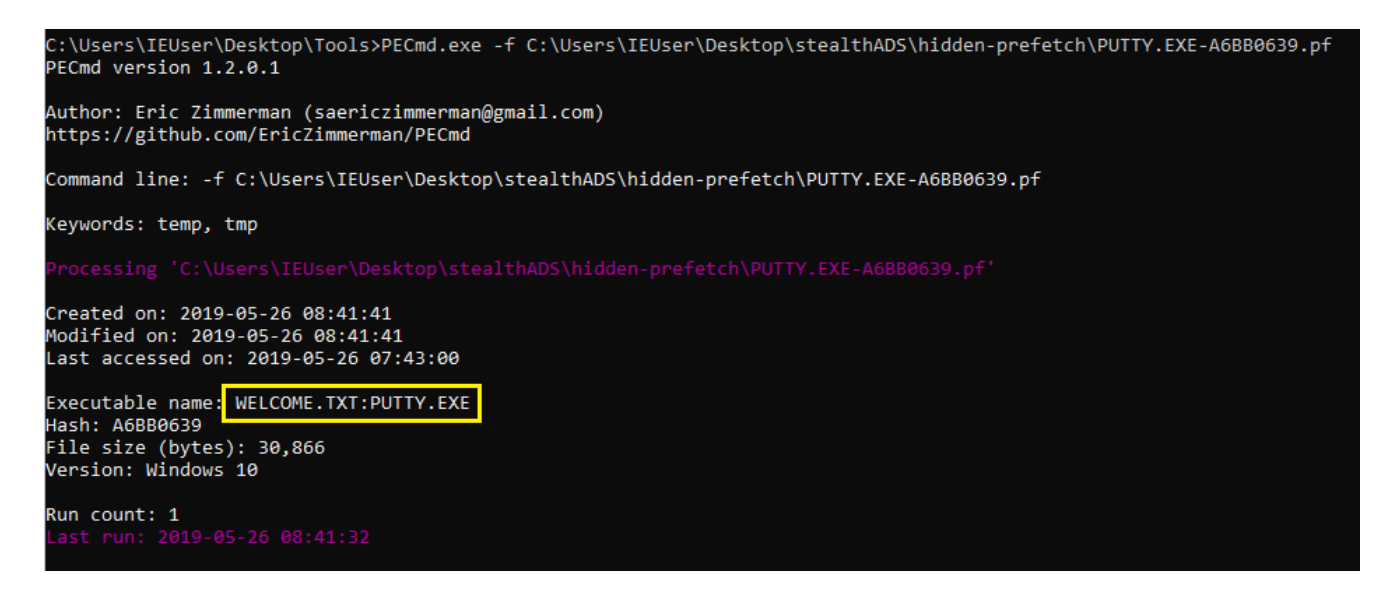

Figure 10: PECmd Results for Hidden Putty Prefetch File (Putty)

And the second hidden prefetch file as seen in Figure 11:

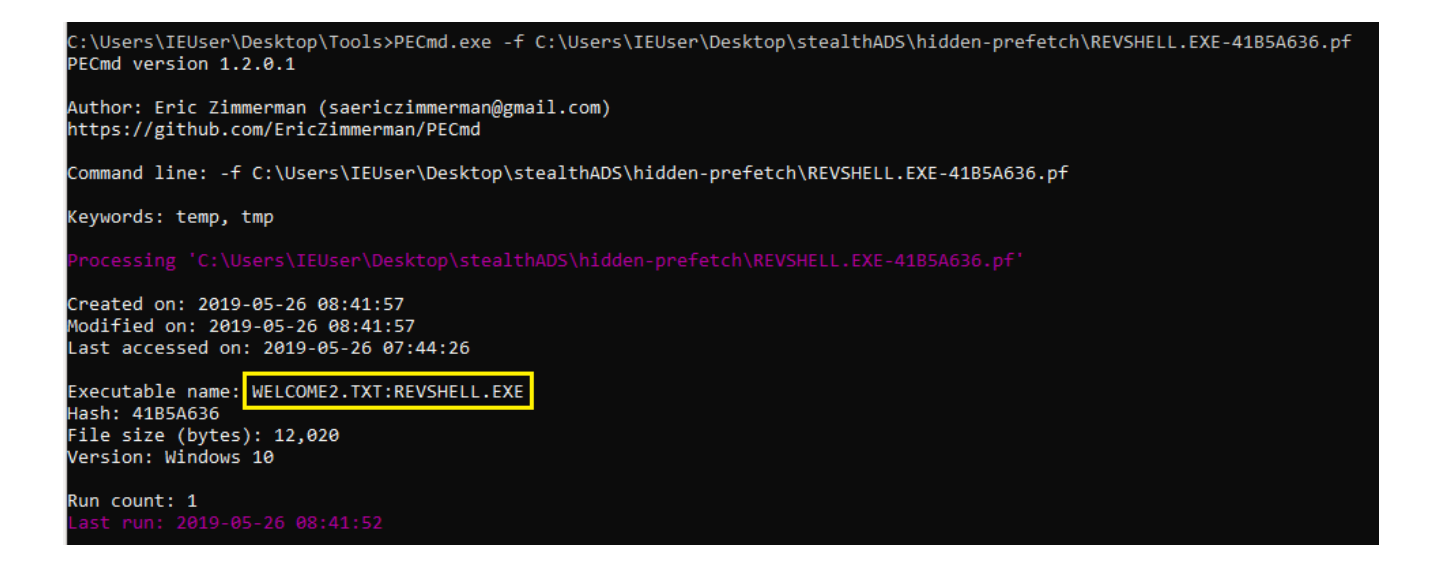

Figure 11: PECmd Results for Hidden Putty Prefetch File (RevShell)

As you can see, if you just depend on running your tools, then you might miss something, it is always good to sift through the data you have, check stuff manually. I know this takes time, but it will help you make sure you did not miss something. Oh, and before I forget, I'm going to write another post showing how we can detect executables that were launched from alternate data streams could be detected, even if you did not have any event logs configured! More on that later...

So there you go, the post covered how to go under the radar and also how to find this sort of unusual activity.

See you in the next post...

Note(s):

1. Both Putty.exe and RevShell.exe were hidden in a normal ADS and stealth ADS (more on the later in the next post).

2. Both were executed from normal and stealth ADS

3. Putty has a manually injected payload, while RevShell.exe is a normal reverse shell meterpreter.

Good readings:

- 1. Forensic Riddle #3 Answer
- 2. "Hidden" Prefetch File Analysis and Alternate Data Sources
- 3. Prefetch folder is empty